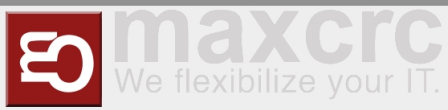

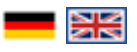

| Inhaltsverzeichnis                          |        |
|---------------------------------------------|--------|
| 1 Conoral                                   | 2      |
|                                             | 2<br>د |
| 2 Jight op                                  | 2<br>د |
| 4 Monu itoms                                | 2      |
| 4 Menu items                                | د<br>د |
| 4.1.1 Gate-View                             |        |
| 4.1.2 Set up a new Gate                     | 6      |
| 4 1 3 Edit existing Gate                    | 8      |
| 4.1.4 Remove Gate                           |        |
| 4.2 Administration                          | 9      |
| 4.2.1 User                                  | 9      |
| 4.2.1.1 Set up new User                     |        |
| 4.2.1.2 Edit existing User                  |        |
| 4.2.1.2.1 Event Notifications               |        |
| 4.2.1.2.2 Locations & Positions Tab         | 10     |
| 4.2.1.2.3 Groups Tab                        | 10     |
| 4.2.1.2.4 Permissions Tab                   | 10     |
| 4.2.2 Groups                                |        |
| 4.2.2.1 Set up new Group                    | 11     |
| 4.2.2.2 Edit existing Group                 | 12     |
| 4.2.2.2.1 Users Tab                         | 12     |
| 4.2.2.2.2 Permissions Tab                   | 12     |
| 4.2.3 Positions                             | 12     |
| 4.2.3.1 Set up new Position                 | 12     |
| 4.2.3.2 Edit existing Position              | 12     |
| 4.2.4 Locations                             |        |
| 4.2.4.1 Set up new Location                 | 13     |
| 4.2.4.2 Edit existing Location              | 13     |
| 4.2.5 Locations & Positions                 | 13     |
| 4.2.6 Configuration                         | 13     |
| 4.3 Events                                  |        |
| 4.3.1 Events                                |        |
| 4.3.2 Event Definitions                     |        |
| 4.3.3 Event definition Groups               | 15     |
| 4.3.3.1 Create a new Event definition Group | 15     |
| 4.3.4 Event Subscriptions                   |        |
| 4.3.5 Notifications                         | 16     |
| 4.4 Cards                                   | 17     |
| 4.4.1 Cards                                 | 17     |

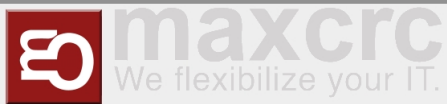

| 4.4.2 Edit Cards | <br>17 |
|------------------|--------|
| 4.5 Statistics   | <br>18 |

## General

The Wanzl Access Manager offers a central dashbaord for access controls in a homogeneous interface, displays the corresponding states and supports the user in the administration of these components. The Wanzl Access Manager is a leading platform for monitoring and managing access controls of security areas.

## Sign Up

Please enter the login information provided by support here to log in to the central dashboard.

| wanzi | Facilities | Administration * Events * Cards * Statistics | 🔲 • English | X |
|-------|------------|----------------------------------------------|-------------|---|
|       |            | ⊕) Login                                     |             |   |
|       |            | Username                                     |             |   |
|       |            | Password                                     |             |   |
|       |            |                                              |             |   |
|       |            | Sign in                                      |             |   |

## Headline

| wanzi | 1 Facilities     2Administration •     3Events •     4Cards •     5 Statistics | stics 6 admin (*) Sign out 10 Sign out 20 Sign out 20 |
|-------|--------------------------------------------------------------------------------|----------------------------------------------------------------------------------------------------|
|       | Number                                                                         | Function                                                                                                    |
| 1     |                                                                                | Button Management Dashboard                                                                                                    |
| 2     |                                                                                | Administration                                                                                                    |
| 3     |                                                                                | Events Button                                                                                                    |
| 4     |                                                                                | Cards Button                                                                                                    |
| 5     |                                                                                | Statistics Button                                                                                                    |
| 6     |                                                                                | Logged in User                                                                                                    |
| 7     |                                                                                | Log out Button                                                                                                    |
| 8     |                                                                                | Languages menu                                                                                                    |
| 9     |                                                                                | Adjust the display to entire width of the screen                                                                                                    |

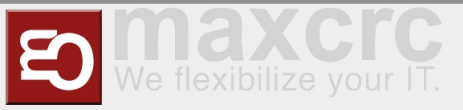

## Menu items

## Facilities

```
https://<dns-name or ip-address>/gates
```

In this view, all access controls are displayed in an intuitive interface. There are grouping options in two categories. First, you can group by **Location**. Within the location you can then summarize different **Locations**. Individual gates can be added via the menu item "**New**".

| wanzi       | Facilities    | ministration * | ents * Cards *   | Statistics        |                  | admin 🕪 Sign out | = • English  | ×     |
|-------------|---------------|----------------|------------------|-------------------|------------------|------------------|--------------|-------|
| Facilities  |               |                |                  |                   |                  |                  |              |       |
| New G       | rid View 🚺    | Location:      | Select locations |                   | ✓ Position:      | Select positions |              | ~     |
| Normal Loci | k Entry: Lock | Open Service S | ingle Free Exit: | Lock Open Service | Single Free Clea | rance: On Off    | Emergency: 0 | n Off |
| Select All  | - Scale       | +              |                  |                   |                  |                  |              | 0/5   |
|             |               |                | P1               |                   |                  |                  |              |       |
|             | P1_G Č        | P1_0           | 3 ð              | P1_G 👌            | P1_T &           | P1_T             | 8            |       |
|             |               |                |                  |                   |                  |                  |              |       |
|             |               |                |                  | Coan Service      |                  |                  |              |       |
|             | test .        |                |                  | Lank              | Look B           | Lash B           |              |       |
|             | normal R      |                | 2                | Normal            | hormal           | Name a           |              |       |
|             |               |                |                  |                   |                  |                  |              |       |
|             | SDisconnected | SDisconn       | ected 🕄          | Disconnected      | SDisconnected    | SDisconnected    |              |       |

When the light view is off, the access controls are shown in the list.

| Wanzi Facilities     | 8 Administration * | Events * Cards * Stat  | istics                |           | admin ())  | Sign out | 💼 • English  | ×        |
|----------------------|--------------------|------------------------|-----------------------|-----------|------------|----------|--------------|----------|
| Facilities           |                    |                        |                       |           |            |          |              |          |
| New Grid View        | Locat              | on: Select locations   | ~                     | Position: | Select pos | itions   |              | ~        |
| Normal Lock Entry:   | Lock Open Servic   | Single Free Exit: Lock | Open Service Single F | co Cla    | arance:    | On Off   | Emergency:   | On Off   |
| Name                 | Position           | Location               | n Mode                | •         | \$ ¢       | 🗟 Alarm  | Clear. Lock. | Facility |
| P1_GG1               | P1                 | Standort               | Normal                | e 0       |            |          |              |          |
| Gate is disconnected |                    |                        |                       |           |            |          |              |          |
| P1_GG2               | ® P1               | Standort               | Normal                | 4 O       |            |          |              |          |
| Gate is disconnected |                    |                        |                       |           |            |          |              |          |
| P1_GG3               | @ P1               | Standort               | Normal                |           | - 10       | 4        |              |          |
| Gate is disconnected |                    |                        |                       |           |            |          |              |          |
| P1_TestGate          | @ P1               | Standort               | Normal                |           | - de       | 4        |              |          |
| Gate is disconnected |                    |                        |                       |           |            |          |              |          |
| P1_TestGate2         | @ P1               | Standort               | Normal                | e 0       | - de       |          |              |          |
| Gate is disconnected |                    |                        |                       |           |            |          |              |          |

When one or more facilities are selected with the control,

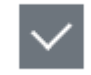

the facilities can be controlled with the following buttons:

|         | Symbol     |         | Description                                                          | Note                 |
|---------|------------|---------|----------------------------------------------------------------------|----------------------|
| Normal  | sperren    |         | change to normal state, lock the doors in both directions            |                      |
| sperren | daueroffer | einzelf | open the door permanently or<br>reig.<br>open it for a single person | towards the entrance |

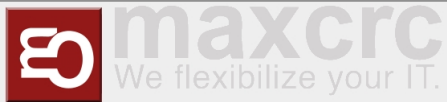

| spei | rren | daueroffen | einzelf | open the door permanently or<br>reig.<br>open it for a single person | toward the exit |
|------|------|------------|---------|----------------------------------------------------------------------|-----------------|
| An   | Aus  |            |         | Turn the <b>Cleaning</b> mode on and off                             | cleansing       |
| An   | Aus  |            |         | Toggle <b>Emergency Open</b> mode<br>on and off                      | Emergency       |

#### The Gate display contains the following controls:

| Symbol       | Description                                                            | Note                                                            |
|--------------|------------------------------------------------------------------------|-----------------------------------------------------------------|
| $\checkmark$ | choose the gate                                                        | to activate the buttons above ( <b>Nor</b> mal, Lock Out, etc.) |
| P1_GG1       | Navigate to the <b>Facilities</b> page                                 |                                                                 |
| Ł            | Navigate to the page <b>Gate-View</b>                                  |                                                                 |
| normal       | change to Normal state                                                 |                                                                 |
| sperren      | lock the doors in both directions                                      |                                                                 |
| einzelfreig. | open the door in the direction of<br>entrance/exit for a single person |                                                                 |
| einzelfreig. | lock the door in the direction of entrance/exit                        |                                                                 |
| daueroffen   | permanently open the door in the direction of entrance/exit            |                                                                 |

The symbols under the gate convey various information about it:

| Symbol    | Description                             | Note |
|-----------|-----------------------------------------|------|
| <u>\$</u> | No connection to the gate               |      |
| •         | The gate is in the Normal state         |      |
| <u> </u>  | The gate is in the Locked state         |      |
| ₹         | The gate is in the fire alarm state     |      |
| C.        | The gate is in the emergency open state |      |
| <b></b>   | The cleaning mode is active             |      |
| <b></b>   | Alarm is active at the gate             |      |

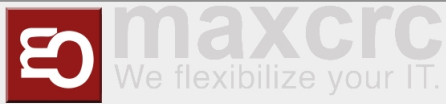

| <b>•</b> | The gate is permanently open                |                                                          |
|----------|---------------------------------------------|----------------------------------------------------------|
| •        | One or more devices at the gate have failed |                                                          |
| 6        | Current selected configuration of the gate  | Only if there are two or more configurations at the gate |

## **Gate-View**

In this view, you can observe the state of each gate, control the gate, and apply the gate's configurations (if there are two or more).

| aciities > | Gate View    |       |                     |         |
|------------|--------------|-------|---------------------|---------|
|            |              |       | P1_GG1, P1          |         |
|            | Single Free  |       | Clearance Emergency | Restart |
|            | Lock         |       |                     |         |
|            | Open Service |       |                     |         |
| D          |              |       |                     |         |
|            | Open Service |       |                     |         |
|            | Lock         |       |                     |         |
|            | Single Free  | ENTRY |                     |         |
|            | Normal       |       |                     |         |
|            | Lock         |       |                     |         |

These buttons allow you to perform various actions:

| Symbol                            | Description                                               | Note                                                     |
|-----------------------------------|-----------------------------------------------------------|----------------------------------------------------------|
| Reinigung                         | Turn cleaning mode on and off                             |                                                          |
| Notfall                           | Manually switch the emergency open state on and off       |                                                          |
| Neustart                          | Restart the gate                                          |                                                          |
| Konfiguration: kein freier Austri | Choose a new configuration of the gate from the combo box | Only if there are two or more configurations at the gate |
| Anwenden                          | Apply the new configuration                               |                                                          |

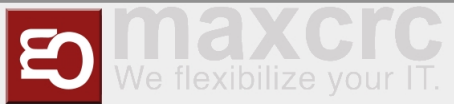

| Abbrechen | Do without the new configuration |  |
|-----------|----------------------------------|--|
|-----------|----------------------------------|--|

## Set up a new Gate

Bitte klicken Sie auf **Neu** 

| Facilities Admi         | nistration * Events * C   | tards * Statistics      | admin (i               | Sign out English         |
|-------------------------|---------------------------|-------------------------|------------------------|--------------------------|
| Facilities              |                           |                         |                        |                          |
| New 🕤 Grid View         | Location: Select location | ma                      | ✓ Position: Select po  | itions v                 |
| Normal Lock Entry: Lock | Open Service Single Free  | Exit: Lock Open Service | Single Free Clearance: | On Off Emergency: On Off |
| Select All - Scale      | +                         |                         |                        | 0/5                      |
|                         | P1                        |                         |                        |                          |
| P1_GG1 👌                | P1_GG2 👌                  | P1_GG3 👌                | P1_Test 👌              | P1_Test                  |
| 1 Single Free           | 1 Single Free             | 1 Single Free           | Single Free            | Single Free              |
| Look                    | Look                      | Look                    | Look                   | Look                     |
| Open Service            | Open Service              | Open Service            | Open Service           | Open Service             |
|                         |                           |                         |                        |                          |
| Open Service            | Open Service              | Open Service            | Open Service           | Open Service             |
| Look                    | Look                      | Look                    | Look                   | Look                     |
| Single Free             | Single Free               | Single Free             | Single Free            | Single Free              |
| Normal                  | Normal                    | Normal                  | Normal                 | Normal                   |
| Lock                    | Lock                      | Lock                    | Look                   | Look                     |
| S Disconnected          | SDisconnected             | SDisconnected           | SDisconnected          | Spisconnected            |

In this view you create a **New** gate. The fields **Names**, **Displayed Name** and **Position** of the Gate must be verified with values. Then click on Facilities.

| Wanzi Facilities      | Administration * Events * Cards * Statistics | admin 🕪 | Sign out | <b>.</b> | inglish | × |
|-----------------------|----------------------------------------------|---------|----------|----------|---------|---|
| Facilities > New Gate |                                              |         |          |          |         |   |
| ld                    |                                              |         |          |          |         |   |
| Name                  | P8_TestGate                                  |         |          |          |         |   |
| Display name          | P8_TestGate                                  |         |          |          |         |   |
| Position              | P1                                           |         |          |          |         | ٠ |
| Disable notifications |                                              |         |          |          |         |   |
| Locked                |                                              |         |          |          |         |   |
|                       | Save Cancel New Delete                       |         |          |          |         |   |
| Cards                 |                                              |         |          |          |         |   |
| Edit                  |                                              |         |          |          |         |   |

You can now see in the view that you have created a **NEW** gate, in this case the sixth gate in this view.

| Wanzi Fad        | Ries Administration * | Events * Cards * Sta   | distics                 | admin 🕪 Sign o             | ut 📟 - English 🔀   |
|------------------|-----------------------|------------------------|-------------------------|----------------------------|--------------------|
| Facilities       |                       |                        |                         |                            |                    |
| New Grid View    | Location:             | Select locations       | ~                       | Position: Select positions | ~                  |
| Normal Lock Entr | y: Lock Open Service  | Single Free Exit: Lock | Open Service Single Fre | Clearance: On Of           | Emergency: On Off  |
| Select All -     | Scale +               |                        |                         |                            | 0/6                |
|                  | P1                    |                        |                         |                            |                    |
| P1_G &           | P1_G &                | P1_G &                 | P1_T 👌                  | P1_T 👌                     | P8_T &             |
|                  |                       |                        |                         |                            | Emple Pres<br>Lack |
|                  |                       |                        |                         |                            | Com Broke          |
| Traja Para B     | Tangle Press          | Timple Print           | Truth Free B            | Truja Pres B               | Trade From         |
|                  |                       |                        |                         |                            | Lock               |
| SDisconnected    | SDisconnected         | SDisconnected          | SDisconnected           | SDisconnected              | SDisconnected      |

In the next step you connect the gate to the server.

https://<IP-Adresse des Dashboards>

To do this, check on the **General** tab that the correct gate name has been entered.

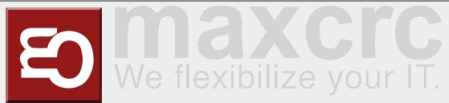

|              | Home           | Dashboard     | Status C      | configuration Syst  | em WEAC File  | es Statistics |        |               | guest (🕪 Sign out  | <ul> <li>English</li> </ul> | h |
|--------------|----------------|---------------|---------------|---------------------|---------------|---------------|--------|---------------|--------------------|-----------------------------|---|
| Save to File | Load fr        | rom File      | Reset         |                     |               |               |        |               |                    |                             |   |
| General      | Devices        | Alarms        | Signals       | Output Signals      | Dispatchers   | Displays      | Server | Diamex Update | Configuration Type |                             |   |
| ave 🤇        | ancel          |               |               |                     |               |               |        |               |                    | € 1/                        | 1 |
| genera       | l (gener       | al)           |               |                     |               |               |        |               |                    |                             |   |
| Sate name    |                |               |               |                     |               |               |        |               |                    |                             |   |
| P8_Test      | late           |               |               |                     |               |               |        |               |                    |                             |   |
| Slave        |                |               |               |                     |               |               |        |               |                    |                             |   |
|              |                |               |               |                     |               |               |        |               |                    |                             |   |
| Suppress     | NI Alarms      |               |               |                     |               |               |        |               |                    |                             |   |
|              |                |               |               |                     |               |               |        |               |                    |                             |   |
| Behavior f   | or the cases   | when the sa   | ame valid tic | et is more than on  | e time read * |               |        |               |                    |                             |   |
| Gate is o    | pened for or   | ne person, fo | allowing tick | t reads are ignore: | i             |               |        |               |                    |                             | ; |
| Barcode p    | refix to valid | ate against l | ocal barcod   | as only             |               |               |        |               |                    |                             |   |
|              |                |               |               |                     |               |               |        |               |                    |                             |   |

Then check the following points on the **Server** tab.

Server#0 (server)- must be set to remote.

Activated slide-switch is activated.

Your server should be entered under Name\*.

Your URL should be entered under URL\*.

Gate should be entered under Username\*.

Your password should be entered under Password\*.

Save at the end.

Datei:Gate conf.png

In the next step, please click on System in the top bar.

| WONZI Home Dashboard Status Configuration System WEAC Files Statistics                  | guest (III) Sign out | = • English |
|-----------------------------------------------------------------------------------------|----------------------|-------------|
| Serve to File Load from File Reset                                                      |                      | Restart     |
| General Devices Alarms Signals Output Signals Dispatchers Displays Server Diamex Update | Configuration Type   |             |
| Save Cancel                                                                             |                      | € 1/1 ≯     |
| Server #0 (server)                                                                      |                      |             |
| Simulator                                                                               |                      | \$          |
| Enabled                                                                                 |                      |             |
|                                                                                         |                      |             |
| Interlock                                                                               |                      |             |
|                                                                                         |                      |             |
| Gate's own URL (e.g. http://localhost:8888)                                             |                      |             |
|                                                                                         |                      |             |
| Pause after connection failure, seconds *                                               |                      |             |
| 6                                                                                       |                      | ٥           |
| Name *                                                                                  |                      |             |
| Server #0                                                                               |                      |             |

You will now see the following display, here please press restart once. Now your new gate should be connected.

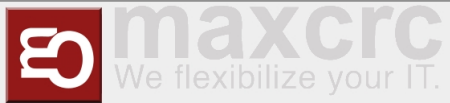

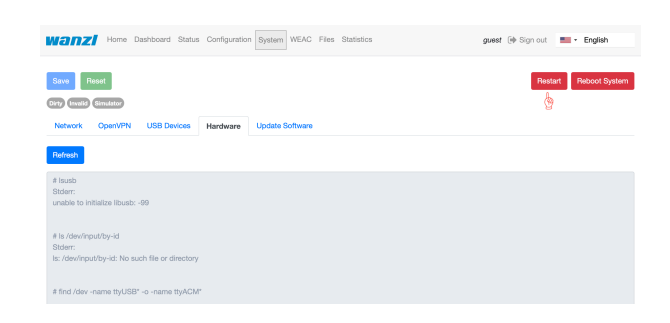

Finally, you can check the connection in the **Status** tab. **CONNECTED** must now appear under State.

| wa    |              | me Dashboard  | Status Configuratio | n System W    | EAC Files | Statistics    | guest                       | 🕪 Sign out    | 🞫 • English              |
|-------|--------------|---------------|---------------------|---------------|-----------|---------------|-----------------------------|---------------|--------------------------|
| ý     | Server       |               |                     |               |           |               |                             |               |                          |
| Туре  |              | Last Error    |                     |               |           | Stat          | e                           |               | Action                   |
| Simu  | lator        |               |                     |               |           | Con           | nected                      |               | Connection error         |
| Ģ     | Displays     |               |                     |               |           |               |                             |               |                          |
| Displ | lay Entry    |               |                     |               |           |               | https://g                   | ate.maxorc.de | :/display/display_entry  |
| Displ | lay Exit     |               |                     |               |           |               | https://                    | gate.maxoro.c | de:/display/display_exit |
| æ     | Devices      |               |                     |               |           |               |                             |               |                          |
| 0     | Name         |               | Туре                |               | State     | Failure Reas  | son                         |               | Failure                  |
|       | GateModbus   | GalaxyGateTcp | GateModbus          | GalaxyGateTcp | Failure   | Unit 1: No co | ennection, Unit 2: No conne | ction         |                          |
|       | Light Bar    |               | Simulator           |               | Ready     |               |                             |               |                          |
|       | Audio Player |               | Simulator           |               | Ready     |               |                             |               |                          |
|       | Slave FMCU   |               | Simulator           |               | Ready     |               |                             |               |                          |
|       | Led Player   |               | Simulator           |               | Ready     |               |                             |               |                          |
|       | Led Player   |               | Simulator           |               | Ready     |               |                             |               |                          |

## **Edit existing Gate**

https://<dns-name or ip-address>/gates

You are in the same view as where you would create a new gate.

Please move the slide switch "Grid view" to the left.

Datei:GridViewFMCU.png In the view click on the name of the gate which you want to edit (in the example P8\_TestGate).

Datei:GridViewSelect.pngIn this view, please press the "Edit" function.

Datei:PressEdit.pngYou can now edit the gate in this view.

Datei:GateCardsFMCU.png

### **Remove Gate**

https://<dns-name or ip-address>/gates

\_\_\_\_\_

You are in the same view as where you would create a new gate.

Please move the slide switch "Grid view" to the left.

Datei:GridViewFMCU.png

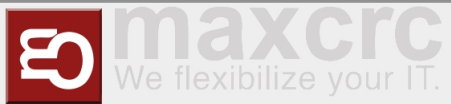

In the view click on the name of the gate which you want to delete (in the example P8\_TestGate).

#### Datei:GridViewSelect.png

In this view, please press the "Delete" function.

#### Datei:DeleteGate.png

To be on the safe side, you will now be asked again whether you really want to delete the element? Please confirm this.

#### Datei:ConfirmDelete.png

After deleting, you will automatically be shown the next gate (here in the example P1\_TestGate2). Please click on attachments here.

#### Datei:GoToFacilities.png

You will then see in the grid view that Gate P8\_TestGate is missing and has been successfully deleted.

#### Datei:Bildschirmfoto 2022-02-22.png

## Administration

#### User

```
https://<dns-name or ip-address>/users
```

On this page you can see an overview of all users Datei: FMCU Users.png

| Number | Function                 |
|--------|--------------------------|
| 1      | Create new user          |
| 2      | Filter users by location |
| 3      | Filter users by position |

## Set up new User

#### Press under User on the button New

-----

```
https://<dns-name or ip-address>/new-user
```

#### Datei:FMCU newUser.png

| Field Name | Description                                       |
|------------|---------------------------------------------------|
| Id         | Automatically generated unique number of the user |

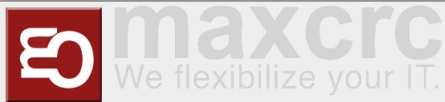

| Username*             | Username of the user to login                                                |
|-----------------------|------------------------------------------------------------------------------|
| Password*             | User's password for login                                                    |
| Email                 | Email address of the user for sending log messages                           |
| First name            | User's first name                                                            |
| Last name             | Last name of the user                                                        |
| Info                  | Description of the user                                                      |
| Superuser             | The highest rights are assigned to the user                                  |
| Locked                | The user's login is blocked                                                  |
| Disable notifications | The user does not receive any notifications in the FMCU Management Dashboard |

\* Strictly required fields Through the button **Save** the new user is created.

## **Edit existing User**

Press under User the user to edit

## **Event Notifications**

Under this tab, the notifications can be selected which the user should receive. **Note:** If the checkbox **Disable notifications** is set, no notifications are displayed regardless of these settings.

## **Locations & Positions Tab**

You can set different locations in countries and cities. Separate access rights can be defined for each location via the authorization model.

## **Groups Tab**

This tab allows you to customize the user's group memberships.

### **Permissions Tab**

The user's permissions are displayed under this tab All changes are applied by clicking the **Save** button.

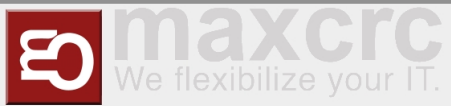

## Groups

| https:// <dns-name ip-address="" or="">/groups</dns-name> |  |
|-----------------------------------------------------------|--|
|                                                           |  |

#### On this page you can see an overview of all groups

| Anlagen Administratio | on ▼ Ereignisse ▼ Karten ▼ Sta | atistik admin 🗭 Abme | Iden 💻 🕶 Deutsch |
|-----------------------|--------------------------------|----------------------|------------------|
| Gruppen               |                                |                      |                  |
| Neu                   |                                |                      |                  |
| Name                  | Info                           |                      | Löschen          |
| manager               |                                |                      | Ē                |
| user                  |                                |                      | ŵ                |
| gate                  |                                |                      | Ē                |
| alarm_notifications   |                                |                      | Ē                |

## Set up new Group

| https:/     | https:// <dns-name ip-address="" or="">/new-group</dns-name> |                     |                |          |             |       |
|-------------|--------------------------------------------------------------|---------------------|----------------|----------|-------------|-------|
|             |                                                              |                     |                |          |             |       |
| Click unde  | er Gruppen the                                               | e button <b>New</b> |                |          |             |       |
| Anla        | gen Administration -                                         | Ereignisse - Karte  | en 🕶 Statistik | admin 🕞  | Abmelden De | utsch |
| Gruppen > N | Neu Gruppe                                                   |                     |                |          |             |       |
| ld          |                                                              |                     |                |          |             |       |
| Name        |                                                              |                     |                |          |             |       |
| Info        |                                                              |                     |                |          |             |       |
|             | Speichern Abbr                                               | rechen Neu Lösch    | en             |          |             | < >   |
| Benutzer    | Berechtigungen                                               |                     |                |          |             |       |
| Benutzeri   | name                                                         | Email               | Vorname        | Nachname | Info        |       |
| Bearbeite   | n                                                            |                     |                |          |             |       |

| Field Name | Description                                        |
|------------|----------------------------------------------------|
| ld         | Automatically generated unique number of the group |
| Name       | Name of the Group                                  |
| Info       | Description of the Group                           |

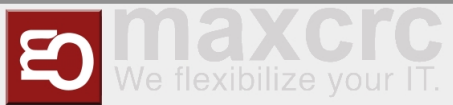

\* Strictly required fields

The new group is created by clicking the **Save** button.

### **Edit existing Group**

Click under Gruppen the Group you want edit

#### **Users Tab**

This tab allows you to customize the members of the group.

### **Permissions Tab**

The permissions that are inherited by the members of the group are displayed under this tab. All changes are applied by clicking the **Save** button.

### Positions

https://<dns-name or ip-address>/cities

On this page you can see an overview of all positions

### Set up new Position

https://<dns-name or ip-address>/new-city

\_\_\_\_\_

Under Positions click on the button **New** Enter the name of the position and assign the position to a location using the dropdown field. Click on the **Save** button to create the position

L\_\_\_\_\_

\_\_\_\_\_

### **Edit existing Position**

Under Positions click to edit the position Here you can edit the position name and location

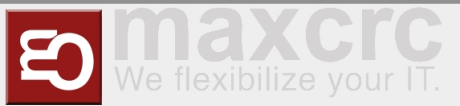

## Locations

https://<dns-name or ip-address>/countries

.....

On this page you can see an overview of all locations

## Set up new Location

https://<dns-name or ip-address>/new-country

#### Press under Locations the button New

| Field Name | Description                                           |
|------------|-------------------------------------------------------|
| ld         | Automatically generated unique number of the location |
| Name*      | Location name                                         |
| Code*      | Location country code                                 |
| Info       | Description of the location                           |

\* Strictly required fields Click on the **Save** button to create the position

## **Edit existing Location**

Under Location , click the location you want to edit Here you can edit the name, code and info of the location

## Locations & Positions

https://<dns-name or ip-address>/locations

Here you can see an overview of all positions and their assigned locations

## Configuration

https://<dns-name or ip-address>/configurations

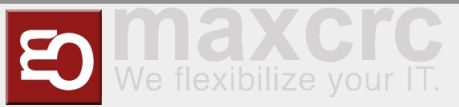

## **Events**

|                                                           | Events                                                    |  |
|-----------------------------------------------------------|-----------------------------------------------------------|--|
| https:// <dns-name ip-address="" or="">/events</dns-name> | https:// <dns-name ip-address="" or="">/events</dns-name> |  |

In this view, the events of all access controls are shown in an intuitive list view. There are filtering options and a name search for the events.

|   | Anl                 | agen Administration - | Ereignisse 🔻 🛛 🛛 Karten 👻 |        | Statistik   | admin 🗭 Abmelden 📃 🕶 Deutsch |        |
|---|---------------------|-----------------------|---------------------------|--------|-------------|------------------------------|--------|
| E | Freignisse          |                       |                           |        |             |                              |        |
| 1 | Standort:           | Standorte auswählen   |                           | $\sim$ | 2 Position: | Positionen auswählen         | $\sim$ |
| 3 | Anlage:             | Anlage auswählen      |                           | $\sim$ | 4 Suche:    | Search                       |        |
| 5 | Benutzerde          | efiniertert Heute Ges | tern                      |        |             | Stop 39947 / 39947           |        |
| J | 01.02.2021<br>Datum | - 28.02.2021 Andern   | Anlage                    | Zu     | Ka Info     |                              |        |

The following filters can be set:

- 1. Location
- 2. Position
- 3. Factory
- 4. Search by Event name
- 5. Time Period

## **Event Definitions**

https://<dns-name or ip-address>/event-definitions

i\_\_\_\_\_

In this view, all events that the FMCU contains are listed and their event definition groups, supported states and categories are assigned.

|     | Anlagen Administration   Ereignisse | Karten - Statistik         | admin 🕩                  | Abmelden  | Deutsch |  |
|-----|-------------------------------------|----------------------------|--------------------------|-----------|---------|--|
| Ere | gnisdefinitionen                    |                            |                          |           |         |  |
| N   | me                                  | Ereignisdefinitionsgruppen | Unterstützte<br>Zustände | Kategorie |         |  |

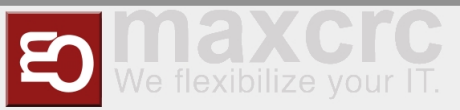

## Event definition Groups

https://<dns-name or ip-address>/event-definition-groups

#### All event definition groups are listed under this tab.

| Anla           | gen Administration - Ereignisse                                                                                 | ▼ Karten ▼ Statistik              | admin 🕩 Abmelden 📃 | r Deutsch |  |  |  |
|----------------|----------------------------------------------------------------------------------------------------|-----------------------------------|--------------------|-----------|--|--|--|
| Ereignisdefini | Freignisdefinitionsgruppen                                                                                      |                                   |                    |           |  |  |  |
| Neu            |                                                                                                    |                                   |                    |           |  |  |  |
| Name           | Ereignisse                                                                                                    | Info                              |                    | Löschen   |  |  |  |
| Alarm event    | ServerGateDevicesFa<br>ServerGateAllDevices<br>GateUnauthorizedAcc<br>GateStateFireAlarm<br>GateDoorIsBeeingBro | iled<br>Operational<br>ess<br>ken |                    | 節         |  |  |  |

## **Create a new Event definition Group**

Click Event defenition groups on the Button New

| An           | lagen Administration                        | Statistik | admin 🕩 Abmelden | 🗖 • Deutsch |
|--------------|---------------------------------------------|-----------|------------------|-------------|
| Ereignisdefi | nitionsgruppen > New Event Definition Group |           |                  |             |
| ld           |                                             |           |                  |             |
| Name         |                                             |           |                  |             |
| Info         |                                             |           |                  |             |
|              | Speichern Abbrechen Neu Löschen             |           |                  | < >         |
|              |                                             |           |                  |             |
| Ereignisd    | efinitionen                                 |           |                  |             |
| Name         |                                             | Info      | Kategorie        | Ausgewählt  |

| Fieldname | Description                                 |
|-----------|---------------------------------------------|
| ID        | Automatically generated unique group number |
| Name      | Name of the group                           |
| Info      | Group description                           |

\* Absolutely required fields

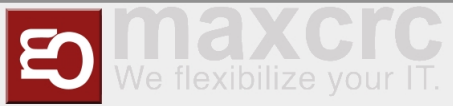

Under the **Event defenition** tab select the event definitions that are to be assigned to the group.

## **Event Subscriptions**

https://<dns-name or ip-address>/event-subscriptions

There is the possibility to link groups of alarm messages with groups of users. As a result, only group members are notified of alarm messages that are also grouped,

| Ereignisabonnements >    | Neues Ereignisabonnement        |     |
|--------------------------|---------------------------------|-----|
| Id                       |                                 |     |
| Name                     |                                 |     |
| Gruppe                   |                                 | \$  |
| Ereignisdefinitionsgrupp | e                               | \$  |
| Locked                   |                                 |     |
| Info                     |                                 |     |
|                          | Speichern Abbrechen Neu Löschen | < > |

| Fieldname                 | Description                         |
|---------------------------|-------------------------------------|
| ID                        | internal value                      |
| Group                     | Summary of users                    |
| Ereignisdefinitionsgruppe | Event definition group              |
| Locked                    | Notifications deactivated/activated |
| Info                      | Description field                   |

## Notifications

```
https://<dns-name or ip-address>/notifications
```

Sent notifications are displayed in this overview. You can adjust the view accordingly using a date filter.

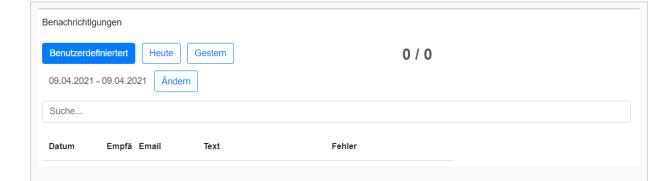

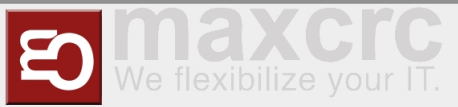

## Cards

Cards

# https://<dns-name or ip-address>/cards

This view shows an overview of the RFID cards in the system with the gates enabled for access.

| arten     |                  |             |           |                  |             |              |
|-----------|------------------|-------------|-----------|------------------|-------------|--------------|
| Land:     | Länder auswählen | ~           | Stadt:    | Städte auswählen |             | ~            |
| Gate:     | Gate auswählen   | ~           |           |                  |             |              |
| Barcode   |                  | Mitarbeiter |           | Anzahl           | Gate        | 8            |
|           |                  |             |           |                  | gate_de_fra | 8            |
| iumber1   |                  | number2     | number2   |                  | gate_ma_mar | \$3          |
|           |                  |             |           |                  | gate_de_lan | \$3          |
|           |                  |             |           |                  | gate_de_fra | <del>%</del> |
| employee1 |                  | employee2   | employee2 |                  | gate_ma_mar | \$3          |
|           |                  |             |           |                  | gate_de_lan | \$3          |
|           |                  |             |           |                  | gate_de_fra | 8            |
| est1      |                  | test2       | test2     |                  | gate_ma_mar | \$3          |
|           |                  |             |           |                  | gate de lan | 5%           |

## Edit Cards

https://<dns-name or ip-address>/cards-edit

In this view, cards can be added / removed and authorizations for individual gates can be defined.

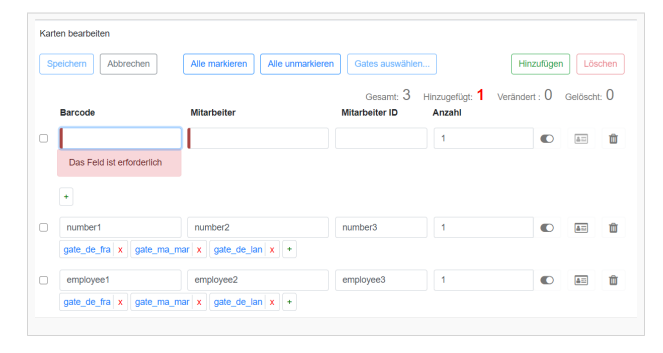

| Field       | Description                                 |
|-------------|---------------------------------------------|
| Barcode     | Card content that is captured by the reader |
| Employee    | Description field                           |
| Employee ID | Description field                           |
| Quantity    | Number of accesses for this card            |

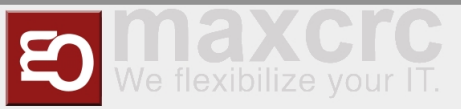

## Statistics

In this view, all activities for the assigned access controls are shown. You can adjust the view with date filters. It is possible to group the screen output, e.g. only to evaluate the number per day or month. Finally, the data can be exported in Excel format or CSV-format.

| Land:                                                                        | Länder auswählen                                                                     |                                                     |                                                                | $\sim$                                | Stadt:                    | Städte auswählen |                                    |                        |         |
|------------------------------------------------------------------------------|--------------------------------------------------------------------------------------|-----------------------------------------------------|----------------------------------------------------------------|---------------------------------------|---------------------------|------------------|------------------------------------|------------------------|---------|
| Gate:                                                                        | Gate auswählen                                                                       |                                                     |                                                                | $\sim$                                |                           |                  |                                    |                        |         |
| Benutzerdefin                                                                | iertert Heute                                                                        | Gestern                                             | Diese Woche                                                    | Letzte Woche                          | Diesen Monat              | Vorheriger Monat | Zwei vorherige f                   | Monate                 |         |
| Drei vorherige                                                               | Monate Sed                                                                           | ns vorherige M                                      | Dieses Ja                                                      | hr Vorheriges Ja                      | hr                        |                  |                                    |                        |         |
|                                                                              |                                                                                      |                                                     |                                                                |                                       |                           |                  |                                    |                        |         |
| 01.10.2020 - 3                                                               | 31.03.2021 Ånd                                                                       | ern                                                 |                                                                |                                       |                           |                  |                                    |                        |         |
| 01.10.2020 - :<br>Aktualisieren                                              | 31.03.2021 And Speichern als                                                         | ern<br>.csv Spei                                    | them alls .xlsx                                                |                                       |                           | Gru              | upplerung: Aus                     | Nach Tag               | Nach Mo |
| 01.10.2020 - 3<br>Aktualisieren<br>Datum                                     | 31.03.2021 Ånd<br>Speichern als<br>Gate                                              | em<br>.csv Spel                                     | shem als .xisx                                                 | Land                                  | Eingar                    | Gru              | upplerung: Aus<br>Ausga            | Nach Tag               | Nach Mo |
| 01.10.2020 - 3<br>Aktualisieren<br>Datum<br>15.10.2020 093                   | 31.03.2021 And<br>Speichern als<br>Gate<br>53.54 gate_                               | em<br>.csv Spei<br>do_tra                           | stadt                                                          | Land                                  | Eingar                    | Gri              | upplerung: Aus<br>Ausga<br>No tick | Nach Tag<br>ing        | Nach Mo |
| 01.10.2020 - :<br>Aktualisieren<br>Datum<br>15.10.2020 09:<br>15.10.2020 09: | 31.03.2021 And<br>Speichern als<br>Gate<br>53.54 gate_<br>59.09 gate_                | ern Spei<br>.csv Spei<br>de_fra                     | stadt<br>Frankfurt<br>Frankfurt                                | Land<br>Germany<br>Germany            | Eingar                    | Gri<br>Ma        | upplerung: Aus<br>Ausga<br>No tick | Nach Tag<br>ing<br>eet | Nach Mo |
| 01.10.2020 - 3<br>Aktualisieren<br>Datum<br>15.10.2020 09:<br>15.10.2020 09: | 31.03.2021 And<br>Speichern als<br>Sate<br>53.54 gate_<br>59.09 gate_<br>14.19 gate_ | ern Spei<br>.csv Spei<br>de_tra<br>de_fra<br>de_fra | chem als Jvisx<br>Stadt<br>Frankfurt<br>Frankfurt<br>Frankfurt | Land<br>Germany<br>Germany<br>Germany | Einger<br>No tick<br>Free | Gru<br>Ng<br>et  | upplerung: Aus<br>Ausga<br>No tick | Nach Tag<br>ing<br>out | Nach Mo |